楽@伝(らくでん)~見積管理システム~

操作マニュアル

作成日 2008年3月22日 株式会社 アイライト 第1版

| 1. 自社情報登録画面     | 5  |
|-----------------|----|
| 2.顧客管理          | 7  |
| 3.商品登録画面        | 9  |
| 4.備考管理          | 11 |
| 5.見積書           | 13 |
| 6.ヘッダーCSV 登録画面  | 16 |
| 7.見積書ヘッダーー覧照会   | 17 |
| 8 . 明細 CSV 登録画面 | 19 |
| 9. 見積書明細一覧照会    | 20 |
| 10.バックアップ画面     | 22 |
| 11.データ削除画面      | 23 |
|                 |    |

目次

| /± m | ≐⊬≐₩ |  |
|------|------|--|
| 127円 | 計祐   |  |

25

楽@伝(らくでん)~見積管理システム~の特長

「楽@伝(らくでん)」は、手書き伝票を作成するような感覚で、伝票を入力発行することができ、また、データ管理も容易に行うことができます。以下に「楽@伝(らくでん)」シリーズの製品の特長をあげます。

1) Microsoft ACCESS の便利機能はそのまま使用可能

「楽@伝(らくでん)~見積管理システム~」は、Microsoft Access 2007上で稼働する ソフトウェアです。従いまして、画面印刷など強力な Microsoft Access の様々な機能をそ のまま利用することができます。

2) ソースコード公開で、カスタマイズが自由

「楽@伝(らくでん)~見積管理システム~」は、すべてのソースコード(設計情報) を公開しております。従いまして、本ソフトウェアに対して、様々な機能を追加していく ことが可能です。

注)

「楽@伝(らくでん)~見積管理システム~」の著作権は、株式会社アイライトの属して おりますので、本ソフトウェアに様々な機能を追加してもそのソフトウェアを再販売する ことはできません。

また、「楽@伝(らくでん)~見積管理システム~」を模倣した商品の販売も行うことはで きません。

3) 簡単操作で、すぐに使用可

操作性を重視したインターフェイスにより、視覚的に操作方法をわかりやすくしました。 「楽@伝(らくでん)~見積管理システム~」は、購入したその日から、使いこなすこと が可能です。

サポート

サポートは有償にてお受けいたしております。特に、関西圏の企業様に関しては、出張 サポートが可能です。

(サポートに関するサービスは、将来、変更される場合があります。その場合の事前告知 は行っておりません。) カスタマイズ

カスタマイズに関するサービスを行っておりますので、ご希望の企業様は株式会社アイ ライトまでお問い合わせください。カスタマイズの内容によっては、お受けできない場合 がございます。

お問い合わせ

株式会社 アイライト 〒550-0005 大阪市西区西本町1丁目5番9号 日清ビル6F TEL : 050-3720-1255 FAX : 06-6535-5117 E-mail : info@ai-light.com URL : http://www.ai-light.com

注)

お問い合わせは、有償サポート及びカスタマイズに関する内容のみを受け付けております。 製品の操作方法など有償サポート及びカスタマイズ以外の内容に関しては、マニュアルを ご確認ください。また、有償サポート及びカスタマイズ以外のお問い合わせは、受け付け ておりません。

インストール

「楽伝見積管理システム.accdb」を任意の場所にコピーしてファイルの起動を行うと「楽伝 見積管理システム.accdb」が使用できる状態になります。

ただし、「楽伝見積管理システム.accdb」を使用するためには、Microsoft Access 2007 がイ ンストールされている必要がございます。

注)

Microsoft Access 2007 は Microsoft 社の製品です。Microsoft Access 2007 は別途、Microsoft 社より購入する必要がございます。

#### 動作環境

OS : Windows XP/ vista

アプリケーション: Microsoft Access 2007

「楽@伝(らくでん)~ 見積管理システム~」は、Microsoft Access 2007 上でのみ稼働し ます。

「楽@伝(らくでん)~見積管理システム~」は、株式会社アイライトの商標です。

### 1. 自社情報登画面

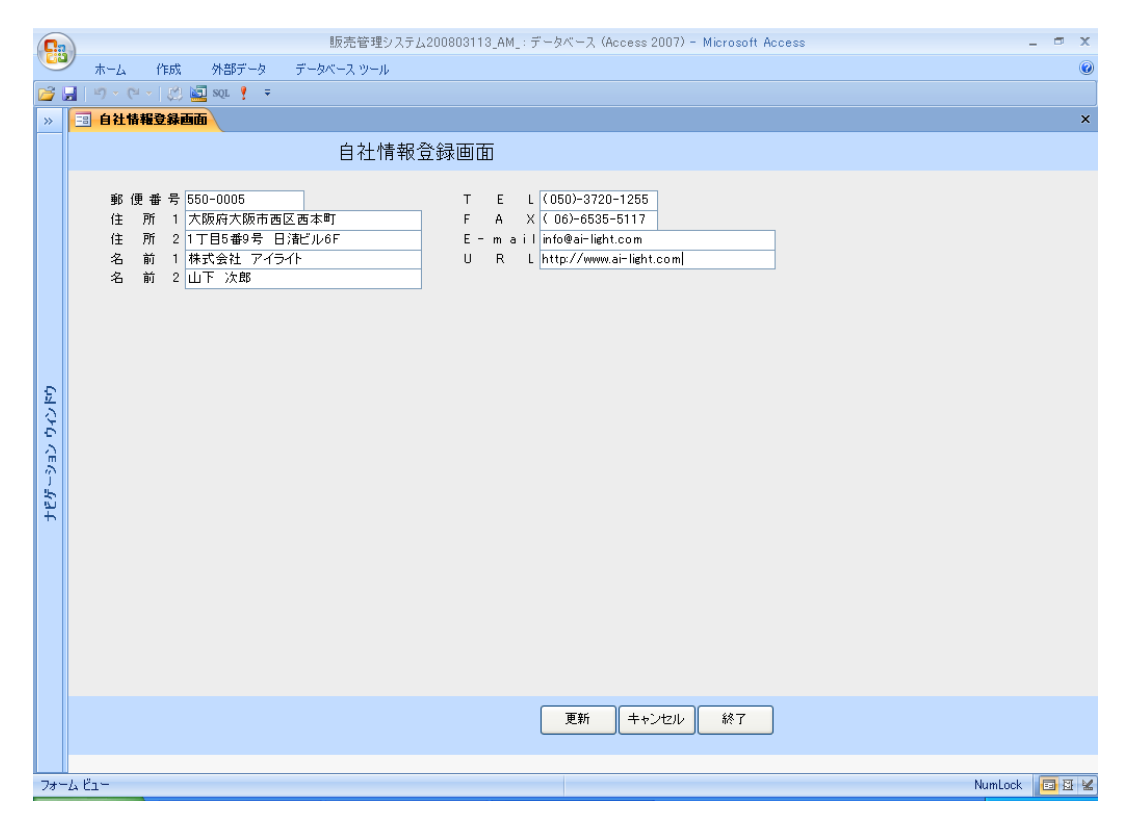

各項目にデータを入力し、自社情報を登録します。 項目、「名前1」は必須です。 1) 更新ボタン

入力されたデータを更新処理します。 更新されると「自社情報を更新しました」と表示されます。

2) キャンセルボタン

入力された画面上のデータを削除します。

データベース上のデータは残ります。(更新処理されたデータは残ります)

3)検索ボタン

更新処理後、キャンセルボタン等で削除したデータを再表示します。 更新ボタンを押し、更新処理をされていないデータは表示されません。

4)

終了ボタン 画面を閉じます。

#### 2. 顧客管理

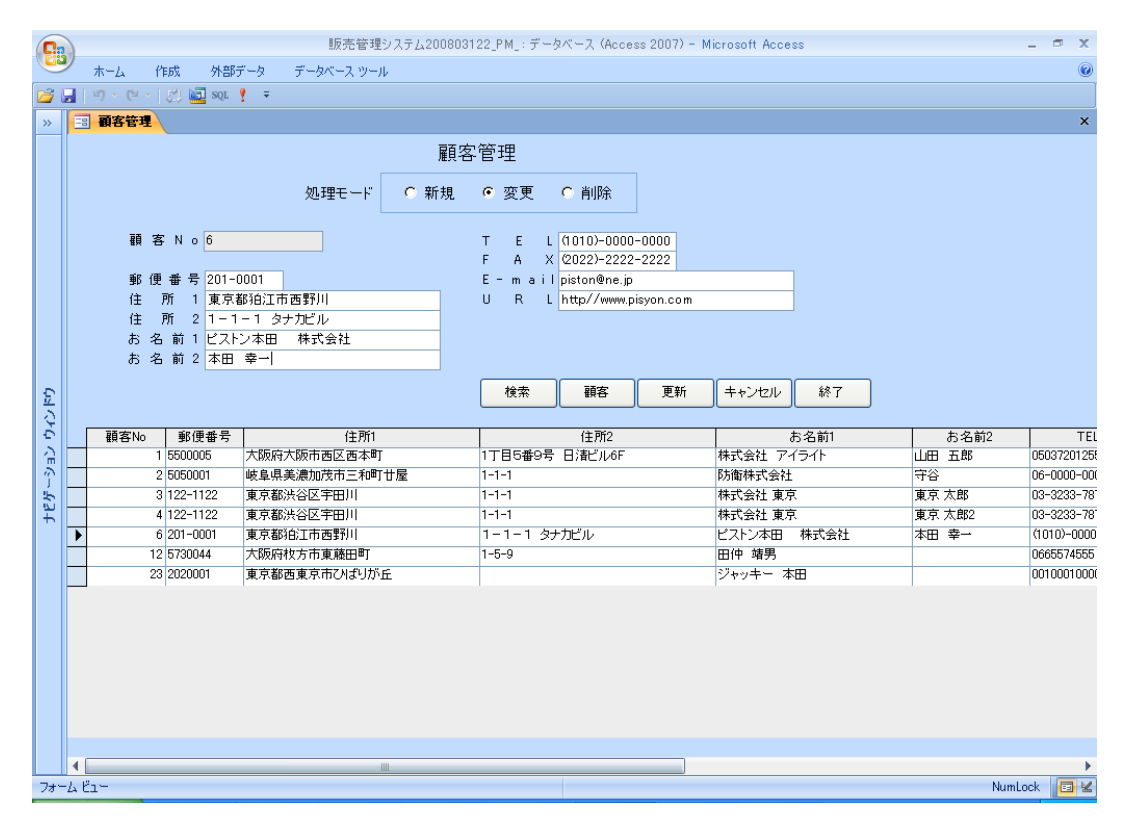

「顧客 NO」は入力必須項目です。(「顧客 NO」は数値以外使用できません。) 他の「顧客 NO」と重複する値は使用できません。 1) 処理モード

それぞれの用途に合うように選択します。

新規:データを新規作成する場合に使用します。。

変更:データを変更する場合に使用します。

削除:データを消去する場合に使用します。

2) 更新ボタン

処理モードにて選択されたモードで更新処理を行います。

新規モード:各項目に入力されたデータを新規更新処理されます。 データが登録されると入力項目は初期化され、登録データは画面上の一 覧項目に表示されます。

- 変更モード:画面上の一覧画面から選択されたデータ内容の変更を行います。 データが更新されると入力項目は初期化され、更新データは画面上の一 覧項目に表示されます。
- 削除モード:画面上の一覧画面から選択されたデータの削除を行います。 データが削除されると入力項目は初期化され、画面上の一覧項目から削 除されます。(データベース上のデータを削除します。)

3)検索ボタン

登録されている全データを一覧項目に表示します。

4)顧客ボタン

ー覧表示されているデータの中から で指定したデータを画面上の各項目へセットします。 セットすることにより変更、削除が可能になります。

5) キャンセルボタン

各入力項目を削除します。(データベース上のデータは残ります。)

6)終了ボタン
 画面を閉じます。

# 3 . 商品登録画面

|        |                                         | 販売管理システム2008031    | 22_PM_:データベース(Ac | cess 2007) - Mic | crosoft Acces | s |       | - 🔿 X    |
|--------|-----------------------------------------|--------------------|------------------|------------------|---------------|---|-------|----------|
|        | ホーム 作成 外部データ                            | データベース ツール         |                  |                  |               |   |       | 0        |
| 1      | 🛃 👘 + (°) + 🕐 🚾 SQL 🕴 🔻                 |                    |                  |                  |               |   |       |          |
| >>     | コメニュー画面 三 商品登録管                         | <b>#</b>           |                  |                  |               |   |       | ×        |
|        |                                         |                    |                  |                  |               |   |       |          |
|        |                                         | 商品豆                | 録官埋              |                  |               |   |       |          |
|        |                                         | 処理モード 0 追加 0       | 変更 🔍 削除          |                  |               |   |       |          |
|        |                                         |                    |                  |                  |               |   |       |          |
|        | 商品名1 食料品                                |                    |                  |                  |               |   |       |          |
|        | 商品名2醤油ラーメン                              | ,                  |                  |                  |               |   |       |          |
|        | 単価                                      | ¥125               |                  |                  |               |   |       |          |
|        | 単 位                                     | 袋 检索               | 商品 更新            | +++)/7/1/        | 総了            |   |       |          |
|        |                                         |                    |                  |                  |               |   |       |          |
|        | 商品名1                                    | 商品名2               | 単価               | 単位               |               |   |       |          |
|        | アメリカ                                    | バイソン               | ¥600,000         | 頭                |               |   |       |          |
| Ð      | アンパン                                    | 焼きたて               | ¥100             | 18               |               |   |       |          |
| 13     | アンパン                                    | 腐りかけ               | ¥10              | 18               |               |   |       |          |
| 5      | お菓子                                     | ポッカー               | ¥110             | 18               |               |   |       |          |
| л<br>Ш | お果子                                     | ホテトトップ             | ¥1,200           | ケース              |               |   |       |          |
| 1      |                                         | - 放平<br>           | ¥1.000           | 10               |               |   |       |          |
| Ē      | (1)2 (1)2 (1)2 (1)2 (1)2 (1)2 (1)2 (1)2 | BOSO               | ¥120             | 18               |               |   |       |          |
|        | 飲料                                      | WANDERER           | ¥120             | 18               |               |   |       |          |
|        | 割引                                      | 商品                 | -¥10,000         | 눛                |               |   |       |          |
|        | 食パン                                     | 6枚切り               | ¥400             | ſð               |               |   |       |          |
|        | 食バン                                     | みみだけ               | ¥5               | 18               |               |   |       |          |
|        | 食料品                                     | うどん                | ¥110             | 袋                |               |   |       |          |
|        | ▶ 食料品                                   | 醤油フーメン ロナ 第二 ・ ・ ・ | ¥125             | 12               |               |   |       |          |
|        | 民科加                                     | 「「「「「」」、シン         | #120             | it it            |               |   |       |          |
|        |                                         |                    |                  |                  |               |   |       |          |
|        |                                         |                    |                  |                  |               |   |       |          |
|        |                                         |                    |                  |                  |               |   |       |          |
|        |                                         |                    |                  |                  |               |   |       |          |
| フォー    | 4 Ľ1-                                   |                    |                  |                  |               |   | NumLo | ck 🔲 🗄 🗹 |

「商品1」、「商品2」は入力必須項目です。

記入例)

「商品1」食料品 ,「商品2」ラーメン ,等

1) 処理モード

それぞれの用途に合うように選択します。

新規:データを新規作成する場合に使用します。

変更:データを変更する場合に使用します。

削除:データを消去する場合に使用します。

2)更新ボタン

処理モードにて選択されたモードで更新処理を行います。

新規モード:各項目に入力されたデータを新規更新処理されます。 データが登録されると入力項目は初期化され、登録データは画面上の一 覧項目に表示されます。

- 変更モード:画面上の一覧画面から選択されたデータ内容の変更を行います。 データが更新されると入力項目は初期化され、更新データは画面上の一 覧項目に表示されます。
- 削除モード:画面上の一覧画面から選択されたデータの削除を行います。 データが削除されると入力項目は初期化され、画面上の一覧項目から削 除されます。(データベース上のデータを削除します。)

3)検索ボタン

登録されている全データを一覧項目に表示します。

4)顧客ボタン

一覧表示されているデータの中から で指定したデータを画面上の各項目へセットします。 セットすることにより変更、削除が可能になります。

5) キャンセルボタン

各入力項目を削除します。(データベース上のデータは残ります。)

7)終了ボタン
 画面を閉じます。

### 4.備考管理

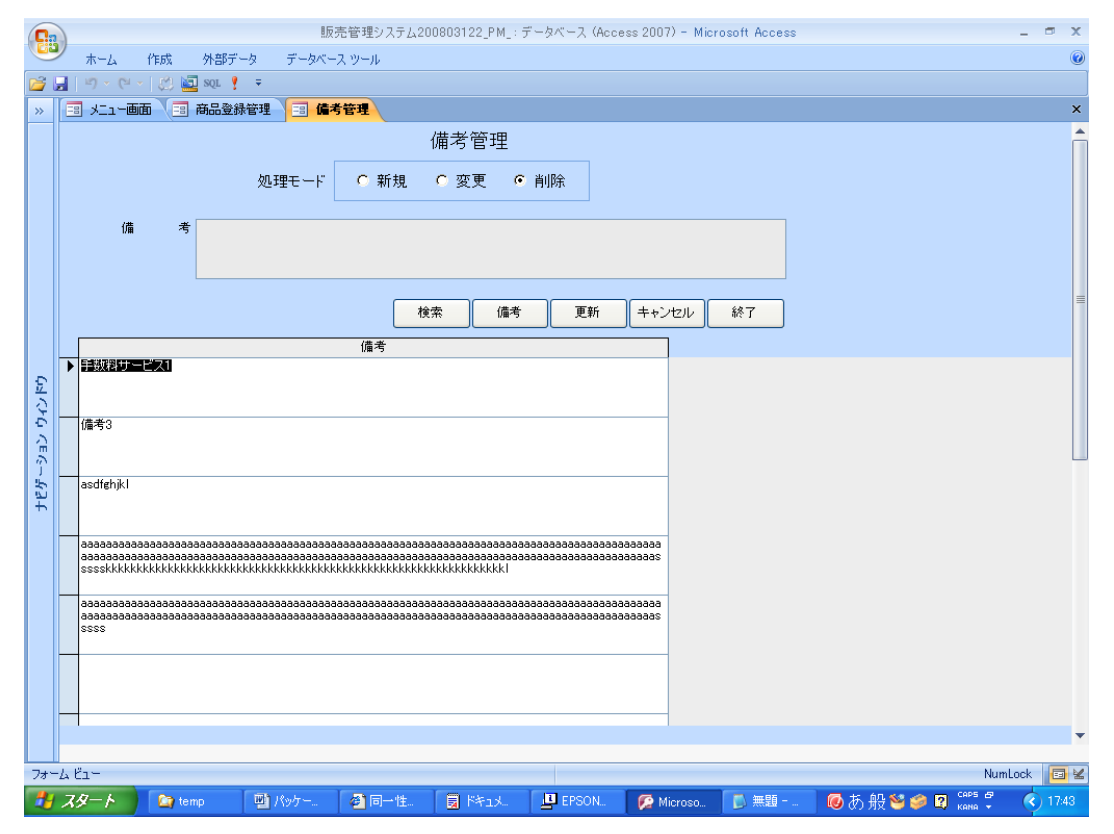

1) 処理モード

それぞれの用途に合うように選択します。

新規:データを新規作成する場合に使用します。

変更:データを変更する場合に使用します。

削除:データを消去する場合に使用します。

2)更新ボタン

処理モードにて選択されたモードで更新処理を行います。

新規モード:各項目に入力されたデータを新規更新処理されます。 データが登録されると入力項目は初期化され、登録データは画面上の一 覧項目に表示されます。

- 変更モード:画面上の一覧画面から選択されたデータ内容の変更を行います。 データが更新されると入力項目は初期化され、更新データは画面上の一 覧項目に表示されます。
- 削除モード:画面上の一覧画面から選択されたデータの削除を行います。 データが削除されると入力項目は初期化され、画面上の一覧項目から削 除されます。(データベース上のデータを削除します。)

3)検索ボタン

登録されている全データを一覧項目に表示します。

4)顧客ボタン

ー覧表示されているデータの中から で指定したデータを画面上の各項目へセットします。 セットすることにより変更、削除が可能になります。

5) キャンセルボタン

各入力項目を削除します。(データベース上のデータは残ります。)

6)終了ボタン
 画面を閉じます。

#### 5. 見積書

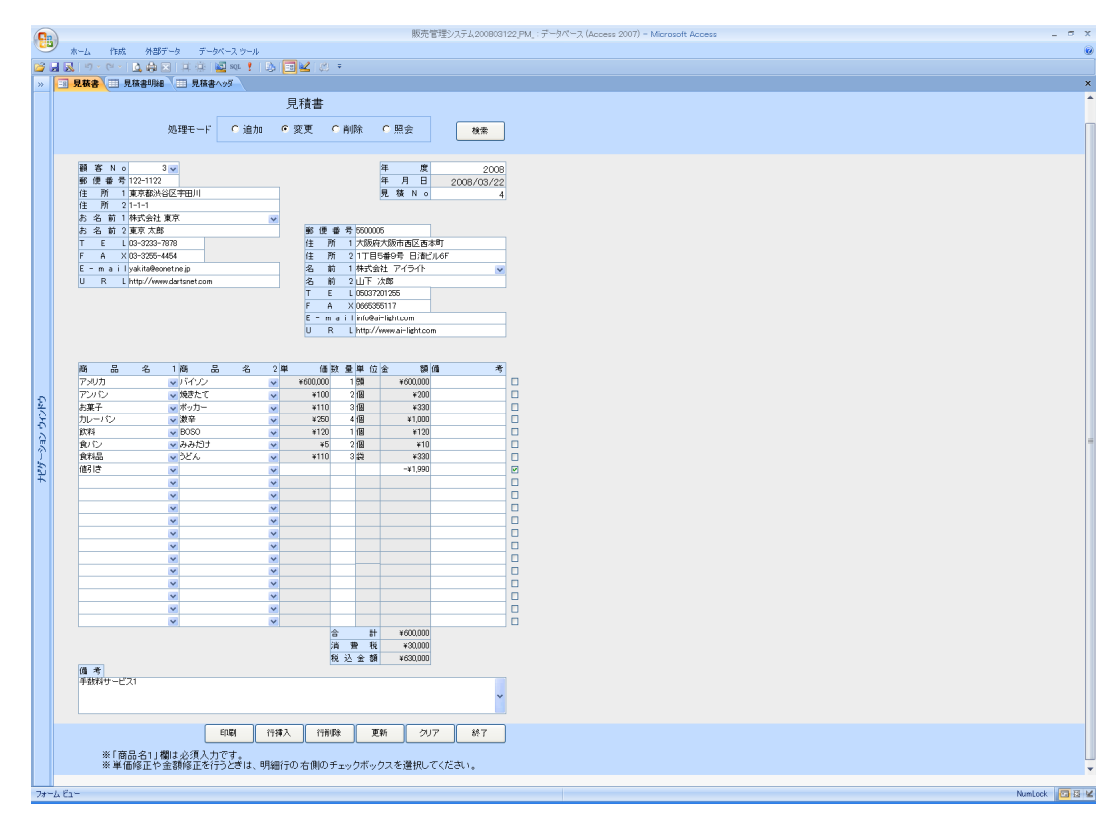

「顧客 NO」の矢印をクリックすると、「顧客管理画面」で登録された番号が表示され、番 号をクリックすると各項目に登録されていたデータが記入されます。 又、「お名前1」でも同様です。

「名前1」の矢印をクリックすると、「自社情報登録画面」で登録された社名が表示され、 社名をクリックすると各項目に登録されていたデータが記入されます。

「商品名 1」の矢印をクリックすると、「商品登録管理」で登録された「商品名 1」が表示 されます。 該当するデータをクリックすると、「商品名 1」に対して登録された「商品名 2」が表示されます。該当するデータをクリックすると、「商品登録管理」で登録された「単 価」と「単位」が項目に記入されます。

数量を記入すると「単価」に対して自動計算され「金額」欄に記入されます。

「商品名1」欄は必須入力です。

単価修正や金額修正を行うときは、明細行の右側のチェックボックスを選択してください。

1)印刷ボタン

クリックすると、印刷プレビュー画面が表示されます。印刷する画面に問題がなければ 印刷を選択してください。

2)行挿入ボタン

行を挿入したい場所にカーソルを合わせてボタンを押すと1行挿入されます。

3) 行削除ボタン

行を削除したい場所にカーソルを合わせてボタンを押すと1行削除されます。

4)更新ボタン

- 処理モードにて選択されたモードで更新処理を行います。
  - 追加モード:各項目に入力されたデータを追加更新処理されます。

データが登録されると入力項目は初期化され、「登録完了」のメッセージ が表示されます。

見積 NO は自動で割り当てられます。

変更モード:画面上の一覧画面から選択された「見積 NO」のデータに対する内容の変 更を行います。

画面上に検索ボタンが表示されます。

データが更新されると入力項目は初期化され、「変更完了」のメッセージ が表示されます。

削除モード : 画面上の一覧画面から選択された 「 見積 NO」 のデータに対する削除を行 います。

画面上に検索ボタンが表示されます

- データが削除されると入力項目は初期化され、「削除完了」のメッセージ が表示されます。(データベース上のデータを削除します。)
- 照会モード:画面上に検索ボタンが表示されます

5)検索ボタン

項目「年度」と「見積 NO」により検索します。

検索結果はデータが存在すれば、各項目にセットされます。

5)クリアボタン

各入力項目を削除します。(データベース上のデータは残ります。)

6)終了ボタン

画面を閉じます。

# 6 . ヘッダーCSV 登録画面

|          |                            |         |                      | 楽位                  | 見積管理シス | ステム_: データ | ベース (Acces | s 2007) - Micr | osoft Acce | ss |      | -          | σx |
|----------|----------------------------|---------|----------------------|---------------------|--------|-----------|------------|----------------|------------|----|------|------------|----|
| <u> </u> | *-4                        | 作成      | 外部データ                | データベース ツー,          | ŀ      |           |            |                |            |    |      |            | 0  |
| 2        | <mark>,</mark>   ") • (" · | -   😂 🕍 | 🛛 SQL 🕴 🔻            |                     |        |           |            |                |            |    |      |            |    |
| ~        | 🔳 ላッダーር                    | SV登錄i   | 画面                   |                     |        |           |            |                |            |    |      |            | ×  |
|          |                            |         |                      | ~                   | ッダーCS  | ∨登録画      | 面          |                |            |    |      |            |    |
|          |                            |         |                      |                     |        |           |            |                |            |    |      |            |    |
|          | ヘッち                        | - c s   | Vパス名 🌉               | temp¥HCSV.csv       |        |           |            |                |            |    |      |            |    |
|          |                            |         |                      |                     |        |           |            |                |            |    |      |            |    |
|          |                            |         |                      |                     |        |           |            |                |            |    |      |            |    |
|          |                            |         |                      |                     |        |           |            |                |            |    |      |            |    |
|          |                            |         |                      |                     |        |           |            |                |            |    |      |            |    |
|          |                            |         |                      |                     |        |           |            |                |            |    |      |            |    |
|          |                            |         |                      |                     |        |           |            |                |            |    |      |            |    |
| 0        |                            |         |                      |                     |        |           |            |                |            |    |      |            |    |
| 1        |                            |         |                      |                     |        |           |            |                |            |    |      |            |    |
| 5        |                            |         |                      |                     |        |           |            |                |            |    |      |            |    |
|          |                            |         |                      |                     |        |           |            |                |            |    |      |            |    |
| 15       |                            |         |                      |                     |        |           |            |                |            |    |      |            |    |
| μĒ       |                            |         |                      |                     |        |           |            |                |            |    |      |            |    |
|          |                            |         |                      |                     |        |           |            |                |            |    |      |            |    |
|          |                            |         |                      |                     |        |           |            |                |            |    |      |            |    |
|          |                            |         |                      |                     |        |           |            |                |            |    |      |            |    |
|          |                            |         |                      |                     |        |           |            |                |            |    |      |            |    |
|          |                            |         |                      |                     |        |           |            |                |            |    |      |            |    |
|          |                            |         |                      |                     |        |           |            |                |            |    |      |            |    |
|          | Ē                          | 1人例)    | c:¥temp¥HC<br>の様に保存: | )SV.csv<br>先を記入します。 |        | 検索        | 更新         | キャンセル          | 終了         |    |      |            |    |
|          |                            |         |                      |                     |        |           |            |                |            |    |      |            |    |
|          |                            |         |                      |                     |        |           |            |                |            |    |      |            |    |
| 7+-      | -1. 19-                    | _       |                      |                     |        |           |            |                |            |    | <br> | Number     |    |
| 20       | LA C.L.                    |         |                      |                     |        |           |            |                |            |    | <br> | Manifebook |    |

「見積書ヘッダー一覧照会」にある「CSV 出力」ボタンを使用した時の保存先を設定します。

記入例) 「c:¥temp¥HCSV.csv」の様に保存先を記入します。

### 7.見積書ヘッダー一覧照会

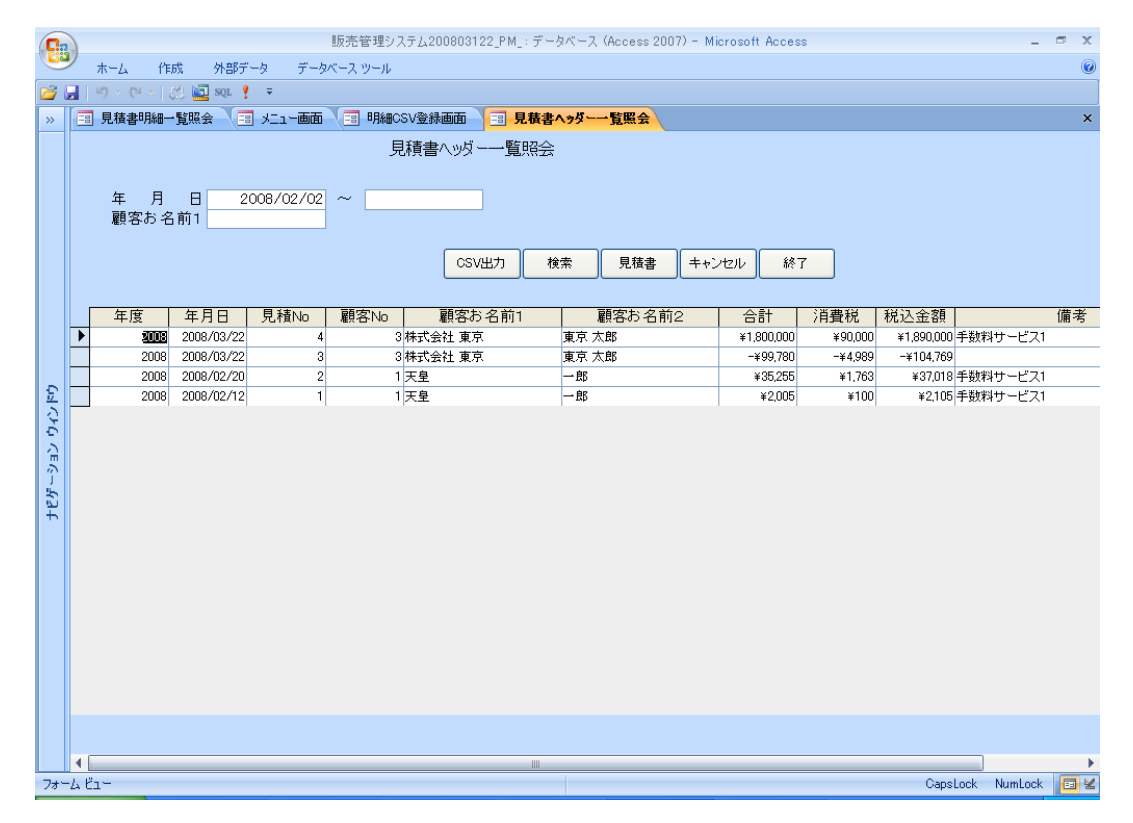

「年月日」による検索と「顧客お名前1」による検索ができます。

「年月日」の左の欄に入力すると、入力値以降のデータが一覧表示されます。「年月日」の 右の欄に入力すると、入力値以前のデータが一覧表示されます。

「顧客お名前1」の検索条件は部分一致。入力値に含まれるデータを全て一覧表示します。

1) CSV 出力ボタン

画面上部の検索項目条件に基づいて、「明細 CSV 登録画面」にて登録されているファイル パスに対して、CSV ファイルを出力します。

2)検索ボタン

検索条件に入力し、検索ボタンを押すと検索結果が一覧表示されます。

3) 見積書ボタン

見積書画面を開きます。

ー覧表示された検索結果に対し、 で選択して見積書ボタンを押すと、選択されたデータ が見積書画面に挿入された画面で開きます。

4)キャンセルボタン

入力項目、一覧表示項目を消去します。(データベース上のデータは残ります。)

5)終了ボタン

画面を閉じます。

# 8.明細 CSV 登録画面

|                                      | 楽伝見積管理システム_:データベース (Access 2007) - Microsoft Access 💶 🖙 🗴                                                                                                    |
|--------------------------------------|----------------------------------------------------------------------------------------------------|
| ホーム 作成 外部データ                         | データベース ツール                                                                                                    |
| 🚰 🛃 🖤 - (°' - ) 💭 🚾 sqr 🕴 =          |                                                                                                    |
| すべての Access オブジェクト 💿 ≪               | <li></li> <li></li> |
| □ 備考                                 | ●     明細CSV登録画面                                                                                                    |
| III 明細CSV                            |                                                                                                    |
| 7ォ−ム ☆                               | 明細CSVバス名 <mark>b¥temp¥HCSV.csv</mark>                                                                                                    |
| @見積書                                 |                                                                                                    |
| ◎見積書明細一覧照会のコピー                       |                                                                                                    |
| ③ @自社名前2管理                           |                                                                                                    |
| 🗐 デーダ川除画面                            |                                                                                                    |
| 🗐 バックアップ                             |                                                                                                    |
| 二 ヘッダーCSV登録画面                        |                                                                                                    |
| 📧 メニュー画面                             |                                                                                                    |
| 目積書                                  |                                                                                                    |
| 🗐 見積書ヘッダー一覧照会                        |                                                                                                    |
| 見積書明細一覧照会                            |                                                                                                    |
| ···································· |                                                                                                    |
| 自社情報登録画面                             |                                                                                                    |
| 商品登録管理                               |                                                                                                    |
| 🗃 備考管理                               |                                                                                                    |
| 3 明細CSV登録画面                          |                                                                                                    |
| レポート ※                               |                                                                                                    |
| @@見積書印刷                              |                                                                                                    |
| ■ @見積書印刷のコピー                         |                                                                                                    |
| 5 見積書印刷                              |                                                                                                    |
| 見積書印刷2                               | 記入例) cr¥temn¥HCSV csv 検索 更新 キャンセル 終了                                                                                                    |
| ■ 見積書印刷test                          | の様に保存先を記入します。                                                                                                    |
| セジュール ☆                              |                                                                                                    |
| <u>≪≈ ッフノ⊔</u><br>フォーム ピュー           | NumLock 🕞                                                                                                    |
|                                      |                                                                                                    |

「見積書ヘッダー一覧照会」にある「CSV 出力」ボタンを使用した時の保存先を設定します。

記入例) 「c:¥temp¥HCSV.csv」の様に保存先を記入します。

# 9. 見積書明細一覧照会

| 6   | 販売管理システム200803122_PM_:データベース(Access 2007) - Microsoft Access □                                                                                                    |                                         |                   |           |        |                    |                 |                      |      |          |              | - <b>•</b> x |       |                |                     |
|-----|----------------------------------------------------------------------------------------------------|-----------------------------------------|-------------------|-----------|--------|--------------------|-----------------|----------------------|------|----------|--------------|--------------|-------|----------------|---------------------|
|     |                                                                                                    | ホーム 作                                   | 成外部分              | ータ データ    | パースツール |                    |                 |                      |      |          |              |              |       |                | 0                   |
| 2   |                                                                                                    |                                         |                   |           |        |                    |                 |                      |      |          |              |              |       |                |                     |
| ~   | Image: Part of the second second |                                         |                   |           |        |                    |                 |                      |      |          |              |              |       |                |                     |
|     |                                                                                                    |                                         |                   |           |        | 貝積書印細暫昭            | <u>3</u> 全      |                      |      |          |              |              |       |                |                     |
|     |                                                                                                    |                                         |                   |           |        |                    | .24             |                      |      |          |              |              |       |                |                     |
|     |                                                                                                    |                                         |                   |           |        |                    |                 |                      |      |          |              |              |       |                |                     |
|     |                                                                                                    | 一一一一一一一一一一一一一一一一一一一一一一一一一一一一一一一一一一一一一一一 | 名1 4              | 000/02/01 |        |                    |                 |                      |      |          |              |              |       |                |                     |
|     |                                                                                                    | 101 00                                  |                   |           |        |                    |                 |                      |      |          |              |              |       |                |                     |
|     |                                                                                                    |                                         |                   |           |        | CSV出力              | 検索              | 見積土                  | +++) | 1716     | 終了           | ·            |       |                |                     |
|     |                                                                                                    |                                         |                   |           |        |                    | DC/IV           |                      |      |          |              |              |       |                |                     |
|     |                                                                                                    |                                         | <b>F B B</b>      |           | -5.57  | <u> </u>           |                 | <b>*□</b> / <b>0</b> |      |          | /mr          | ** 🖻         |       | <u>人 195</u>   |                     |
|     |                                                                                                    | 牛度 2008                                 | 年月日<br>2008/03/22 | 兄稙No      | 川番     | 間品名1               | 500             | 間前名2                 |      | 単1<br>¥6 |              | 数 里 1        | 単位面   | 玉嶺<br>×600.000 |                     |
|     |                                                                                                    | 2008                                    | 2008/03/22        | 4         |        | 277157             | 焼きた             | 7                    |      | +0       | ¥100         | 2            | (周    | ¥200           |                     |
|     |                                                                                                    | 2008                                    | 2008/03/22        | 4         |        | 3お菓子               | ポッカ・            | -                    |      |          | ¥110         | 3            | 18    | ¥330           |                     |
| Ð   |                                                                                                    | 2008                                    | 2008/03/22        | 4         |        | 4カレーパン             | 激辛              |                      |      | ¥250     |              | 4            | ſð    | ¥1,000         |                     |
| 5   |                                                                                                    | 2008                                    | 2008/03/22        | 4         |        | 5 飲料               | BOSO            |                      |      | ¥120 1   |              | íð           | ¥120  |                |                     |
| Ę,  |                                                                                                    | 2008                                    | 2008/03/22        | 4         |        | 6食バン               | みみだけ ¥5         |                      | 2    | íð       | ¥10          |              |       |                |                     |
| 슈   |                                                                                                    | 2008                                    | 2008/03/22        | 4         |        | 7 食料品              | うどん             | うどん                  |      |          | ¥110 3       |              | 袋     | ¥330           |                     |
| 1   |                                                                                                    | 2008                                    | 2008/03/22        | 4         |        | 8 アメリカ             | バイソ             | 2                    |      | ¥6       | 00,000       | 2            | 頭     | ¥1,200,000     |                     |
| 3   | ►                                                                                                    | 2008                                    | 2008/03/22        | 4         |        | 9 値引き              |                 |                      |      |          |              |              |       | -¥1,990        |                     |
| 1Ŧ  |                                                                                                    | 2008                                    | 2008/03/22        | 3         |        | 2 お菓子              | ボッカ・            | -                    |      |          | ¥110         | 2            | íð    | ¥220           |                     |
|     |                                                                                                    | 2008                                    | 2008/02/20        | 2         |        | 1食バン               | みみだけ            |                      |      |          | ¥5           | 1            |       | ¥5             |                     |
|     |                                                                                                    | 2008                                    | 2008/02/20        | 2         |        | 2カレーバン             | 特選              |                      |      |          | ¥1,000       | 2            |       | ¥2,000         |                     |
|     |                                                                                                    | 2008                                    | 2008/02/20        | 2         |        | 3 食バン              | 6枚切             | ļ                    |      |          | ¥400         | 55           | マン    | ¥22,000        | litte affir and the |
|     |                                                                                                    | 2008                                    | 2008/02/20        | 2         |        | 4 カレーバン<br>5 ちにったい | 淑辛              | 激辛                   |      |          | ¥250 12      |              | 121   | ¥3,000         | 値考です                |
|     |                                                                                                    | 2008                                    | 2008/02/20        | 2         |        | 5 リレーハン            | 激業              | -                    |      |          | ¥250         | 33           | 1.75  | ¥8,250         |                     |
|     |                                                                                                    | 2008                                    | 2008/02/12        |           |        | 「良ハノ               | かか(CL)<br>*±:22 |                      |      |          | #5<br>×1.000 | 1            |       | 0000×          |                     |
|     |                                                                                                    | 2006                                    | 2006/02/12        |           |        | 2/10-12            | 行進              |                      |      |          | ¥1,000       | 2            |       | ¥2,000         |                     |
|     |                                                                                                    |                                         |                   |           |        |                    |                 |                      |      |          |              |              |       |                |                     |
|     |                                                                                                    |                                         |                   |           |        |                    |                 |                      |      |          |              |              |       |                |                     |
|     |                                                                                                    |                                         |                   |           |        |                    |                 |                      |      |          |              |              |       |                |                     |
|     |                                                                                                    |                                         |                   |           |        |                    |                 |                      |      |          |              |              |       |                |                     |
|     |                                                                                                    |                                         |                   |           |        |                    |                 |                      | _    |          |              |              |       |                | +                   |
| フォー | -4 Ľ:                                                                                                    | 1-                                      |                   |           |        |                    |                 |                      |      |          |              |              | CapsL | ock NumLo      | ck 🔲 🗹              |

「年月日」による検索と「顧客お名前1」による検索ができます。

「年月日」の左の欄に入力すると、入力値以降のデータが一覧表示されます。「年月日」の 右の欄に入力すると、入力値以前のデータが一覧表示されます。

「顧客お名前1」の検索条件は部分一致。入力値に含まれるデータを全て一覧表示します。

1)CSV 出力ボタン

画面上部の検索項目条件に基づいて、「明細 CSV 登録画面」にて登録されているファイル パスに対して、CSV ファイルを出力します。

2)検索ボタン

検索条件に入力し、検索ボタンを押すと検索結果が一覧表示されます。

3) 見積書ボタン

見積書画面を開きます。

ー覧表示された検索結果に対し、 で選択して見積書ボタンを押すと、選択されたデータ が見積書画面に挿入された画面で開きます。

4)キャンセルボタン

入力項目、一覧表示項目を消去します。(データベース上のデータは残ります。)

5)終了ボタン

画面を閉じます。

10.バックアップ画面

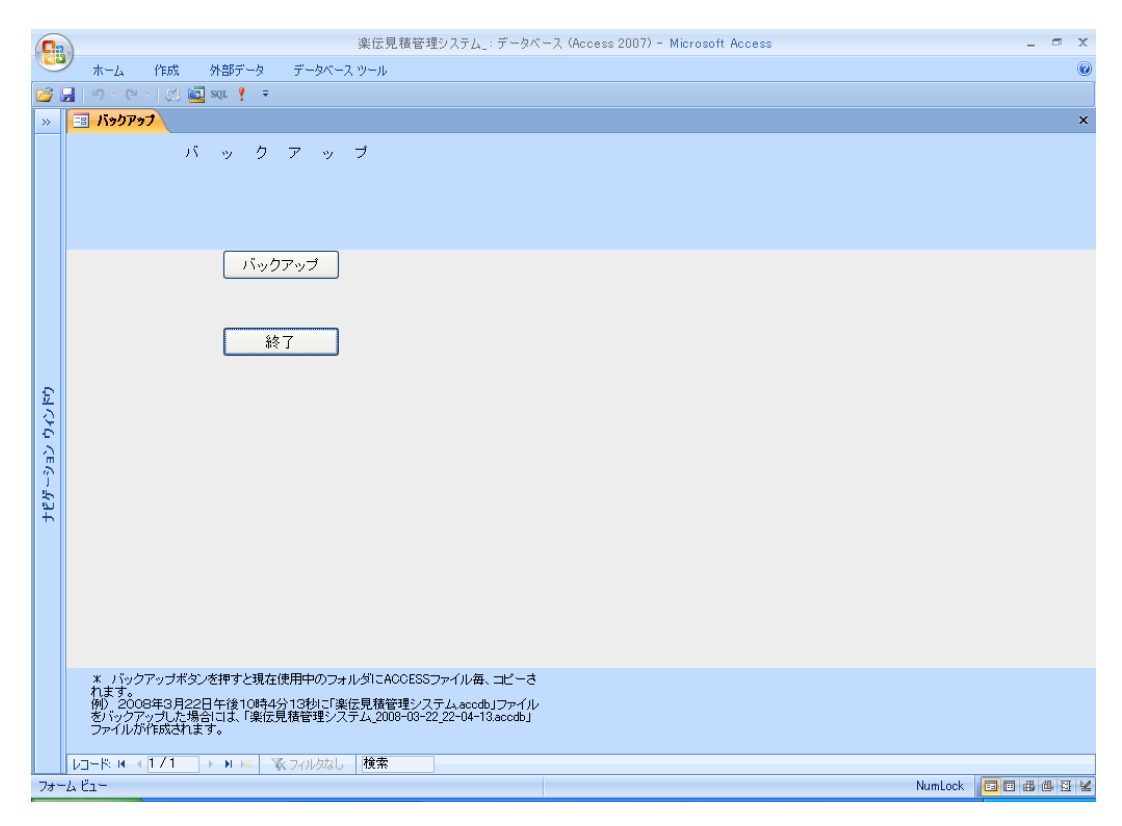

\* バックアップボタンを押すと現在使用中のフォルダに ACCESS ファイル毎、コピーされます。(お使いの ACCESS ファイルをコピーし、保存します。)

例) 2008年3月22日午後10時4分13秒に「楽伝見積管理システム.accdb」ファ イルをバックアップした場合には、「楽伝見積管理システム\_2008-03-22\_22-04-13.accdb」 ファイルが作成されます。

### 11.データ削除画面

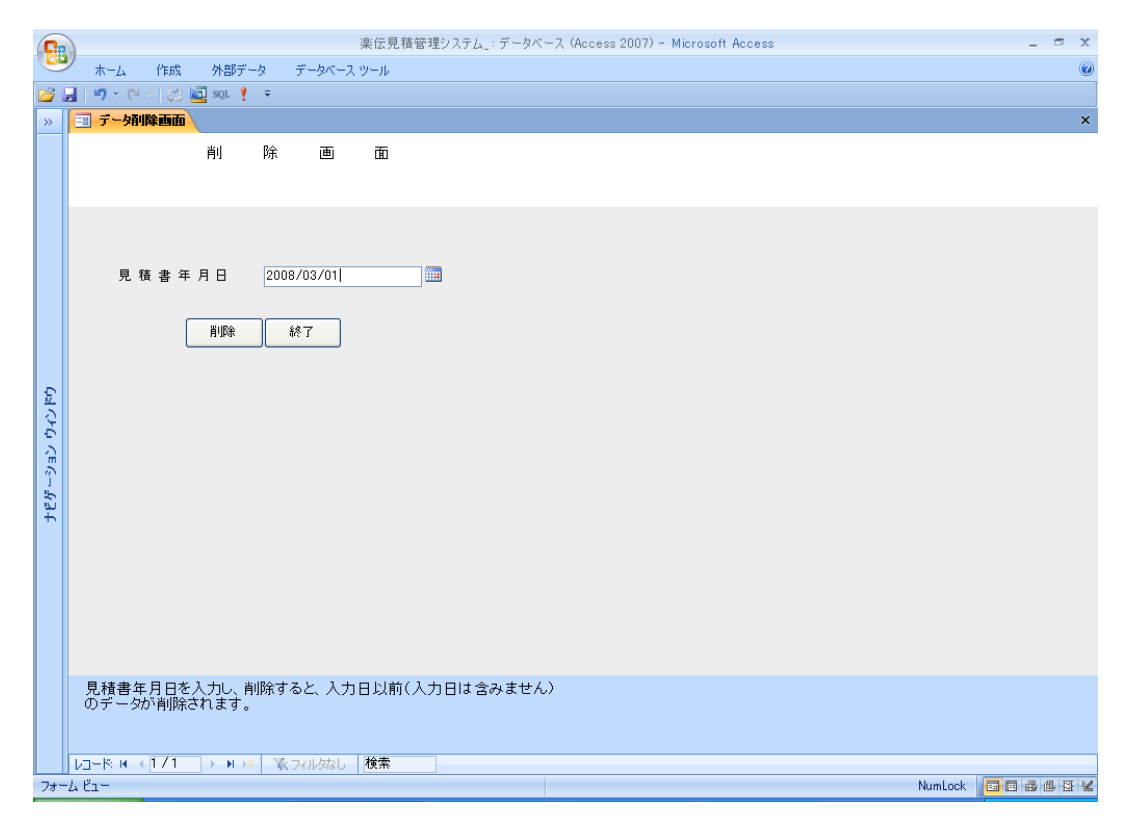

見積書年月日を入力し、削除すると、入力日以前 (入力日は含みません)のデータが削除されます。

# 使用許諾

#### 使用条件・限定保障

株式会社 アイライトは本製品の使用にあたって、下記の条件を定めております。

本ソフトウェアおよびマニュアル、その他本製品に含まれるすべての情報の著作権は、株 式会社アイライトに属します。これらを無断で転載・複写・貸与・配付・譲渡することは できません。また、改造・翻訳・分解模倣・解析・派製品の作成はできません。

本ソフトウェアおよびマニュアルに物理的欠陥を発見した場合は、本製品の購入日から 30 日以内に、本製品の購入を証明するもの(領収書等)を同封の上、本製品を株式会社アイ ライトまでご返送ください。無償で交換させていただきます。

株式会社アイライトは、いかなる場合においても、本ソフトウェアまたは、マニュアルに よって生じた直接的・間接的・異例的・偶発的・必然的損害に対して責任を負いません。 そのような損害には、利益の損失、プログラムあるいはデータの損失が含まれます。また、 株式会社アイライトの責任は、本製品の購入価格を超えるものではありません。